## Руководство по личным кабинетам

## Оглавление

| Инструкция по установке Личных кабинетов                                | 2   |
|-------------------------------------------------------------------------|-----|
| Инструкция по предварительной настройке модуля «ПК КИ» Личных кабинетов | 4   |
| Часто задаваемые вопросы                                                | 5   |
| Руководство пользователя Личных кабинетов (настольная версия)           | 8   |
| Руководство пользователя Личных кабинетов через веб-интерфейс           | .12 |

## Инструкция по установке Личных кабинетов

- 1. Скачиваем программу с официального сайта: <u>http://kades.ru/2016-06-08-08-20-46</u>
- 2. Запускаем файл

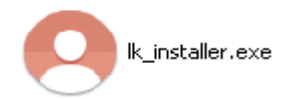

3. В окне установки нажимаем кнопку «Далее»

| 😑 Установка Личные кабинеты 1.0 📃 🗖 🔀 |                                                                                                    |  |  |  |  |
|---------------------------------------|----------------------------------------------------------------------------------------------------|--|--|--|--|
|                                       | Вас приветствует мастер<br>установки Личные кабинеты 1.0                                                                                                    |  |  |  |  |
|                                       | Эта программа установит Личные кабинеты 1.0 на ваш<br>компьютер.                                                                                                    |  |  |  |  |
|                                       | Перед началом установки рекомендуется закрыть все<br>работающие приложения. Это позволит программе<br>установки обновить системные файлы без перезагрузки<br>компьютера. |  |  |  |  |
|                                       | Нажмите кнопку 'Далее' для продолжения.                                                                                                    |  |  |  |  |
|                                       | Далее > Отмена                                                                                                    |  |  |  |  |

4. В окне с лицензионным соглашением принимаем условия и нажимаем кнопку «Далее».

| \varTheta Установка Личные кабинеты 1.0                                                                                                    | _ 🗆 🗙    |
|----------------------------------------------------------------------------------------------------|----------|
| <b>Лицензионное соглашение</b><br>Перед установкой Личные кабинеты 1.0 ознакомьтесь с лицензионным<br>соглашением.                                              | 0        |
| Для перемещения по тексту используйте клавиши "PageUp" и "PageDown".                                                                                            |          |
| ВНИМАНИЕ! ОБЯЗАТЕЛЬНО К ПРОЧТЕНИЮ!                                                                                                    | <u>~</u> |
| Программное обеспечение «Личный кабинет» работает с использованием<br>популярных криптопровайдеров, таких как КриптоПРО, VIPnetCSP и прочие.                    |          |
| В составе пакета установки идет криптопровайдер КриптоПРО 3.9.                                                                                                  |          |
| Если у Вас установлен лицензионный КриптоПРО 3.6, то СНИМИТЕ ГАЛОЧКУ (<br>УСТАНОВКИ КРИПТОПРО 3.9, т.к. лицензия КриптоПРО 3.6 не подходит к 3.9                | ~        |
| Если вы принимаете условия соглашения, установите флажок ниже. Чтобы ус<br>программу, необходимо принять соглашение. Нажмите кнопку 'Далее' для<br>продолжения. | тановить |
| Я принимаю условия соглашения                                                                                                    |          |
| Nullsoft Install System v3.01                                                                                                    |          |
| < Назад Далее >                                                                                                    | Отмена   |

- 5. В окне выбора компонентов устанавливаемой программы выбираем компоненты.
  - Криптопровайдер выбирается только при условии, что он не установлен на данном компьютере (при первичной установке ЭЦП).
  - БД устанавливается, если производится первоначальная установка комплекса. При включении данной функции папка \DB, где находится локальная БД, используемая модулем «Заявления online» и модулем «ПК КИ» (при работе с локальной базой) будет перезаписана с потерей данных. По умолчанию переключатель «База данных ЛК» выключен, и при установке сохраняется текущая база данных.

| Выберите компоненты Личны<br>установить.                                             | ые кабинеты 1.0.0.2, которые в                                                                                                    | ы хотите                                                                                          | 3 |
|--------------------------------------------------------------------------------------|----------------------------------------------------------------------------------------------------|---------------------------------------------------------------------------------------------------|---|
| Выберите компоненты прогр<br>'Далее' для продолжения.                                | аммы, которые вы хотите устан                                                                                                    | ювить. Нажмите кнопку                                                                             |   |
| Выберите компоненты<br>программы для установки:<br>Требуется на диске: 31.1<br>Мбайт | <ul> <li>Личный кабинет</li> <li>База данных ЛК</li> <li>КриптоПро 3.6</li> <li>КриптоПро 3.9</li> <li>VipNet CSP для х86 сист</li> <li>VipNet CSP для х64 сист</li> <li>SQL Local DB x 86</li> <li>SQL Local DB x 64</li> </ul> | Описание<br>Наведите курсор<br>мыши на название<br>компонента, чтобы<br>прочесть его<br>описание. |   |
|                                                                                      |                                                                                                    |                                                                                                   |   |

 Локальная СУБД устанавливается, если планируется работа с модулем «Заявления онлайн», согласно разрядности операционной системы, и при этом на устанавливаемом компьютере нет СУБД SQL Express 2016. Разрядность ОС можно посмотреть в свойствах «Мой компьютер» или в Панели управления (Панель управления – Все элементы панели управления – Система).

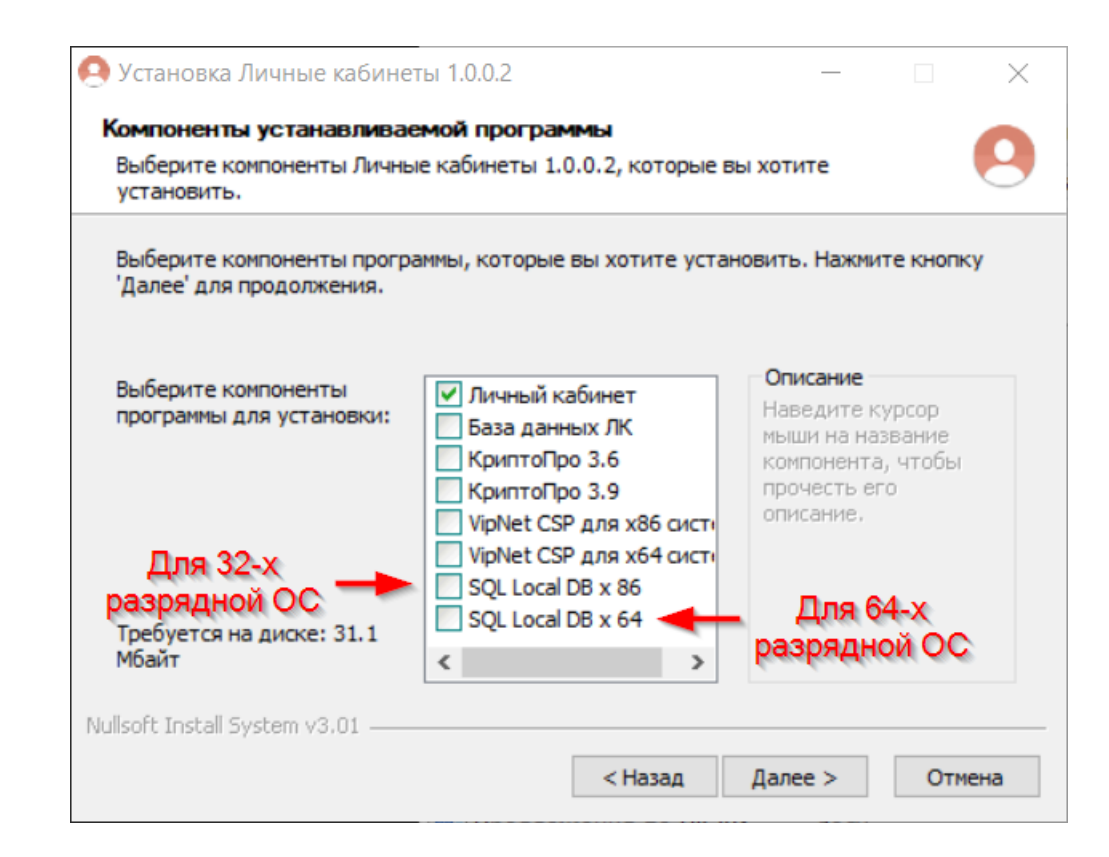

#### 6. Нажмаем кнопку «Установить»

| 🤗 Установка Личные кабинеты 1.0: Папка установки 🛛 📃 🗔 🔀                                                       |
|----------------------------------------------------------------------------------------------------|
| Компоненты устанавливаемой программы<br>Выберите компоненты Личные кабинеты 1.0, которые вы хотите установить. |
| Выбор папки для установки Личного кабинета                                                                     |
| <ul> <li>Укажите папку, в которую Вы хотите установить личный кабинет.</li> </ul>                              |
| C:\Documents and Settings\Admin\Application Data\Kades O63op                                                   |
| Требуется на диске: 215.1 Мбайт                                                                                |
| Nullsoft Install System v3.01 —                                                                                |

7. После завершения установки нажимаем «Готово».

# Инструкция по предварительной настройке модуля «ПК КИ» Личных кабинетов

При организации сетевой модели работы с использованием сетевых папок общего доступа, необходимо соблюдать ряд условий:

- 1. Пользователи, которые используют данную модель, должны иметь права доступа к сетевой папке.
- Пользователь, который работает в режиме модификации дела с документами, расположенными на общем сетевом ресурсе, должен прописать в настройках модуля ПК КИ путь к данной папке как путь к архиву документов, для чего выбрать через меню Модули – Администратор и внести соответствующий путь в поле «Путь к архиву документов»:

| <b>1</b> | еестр | дел    |     |        |        |    |               |                  |             |                         |                |          |       |
|----------|-------|--------|-----|--------|--------|----|---------------|------------------|-------------|-------------------------|----------------|----------|-------|
| Фа       | NV 1  | Модули | Вид | Печать | Помощь |    |               |                  |             |                         |                |          |       |
| æ        |       |        | -   | 1      | 🚺 🧑 -  | N⁰ |               |                  |             |                         | ۶              |          |       |
| KM       |       |        | Уча | стки   |        |    |               |                  |             |                         |                |          |       |
| /Hach    |       |        |     |        |        | 2  | [ Админи      | стратор          |             |                         |                |          |       |
|          |       |        |     |        |        |    | Настройки     | Справочники      | Операции    |                         |                |          |       |
| инер     |       |        |     |        |        |    | Глобальны     | е настройки      |             |                         |                |          |       |
| 6        |       |        |     |        |        |    | Путь к архиву | документов       | \\YESHOME\  | \YandexDisk             |                |          |       |
| ecra     |       |        |     |        |        |    | Префикс кад   | астрового номера | 61:         |                         |                |          |       |
| MOH      |       |        |     |        |        |    | Офис получен  | ния              |             |                         |                |          |       |
| Maun     |       |        |     |        |        |    | Использова    | њ модуль карты   | ○ ГИС Maple | nfo 🔘 Встроенный м      | юдуль          |          |       |
| ния/     |       |        |     |        |        |    |               |                  | 🗹 Уникальн  | ая нумерация точек в ка | ждом земельном | участке  |       |
| teme     |       |        |     |        |        |    |               |                  | Подписые    | вать титульный лист     | 🗹 Подписыва    | ать меже | вой г |
| Ê        |       |        |     |        |        |    | Адрес по у    | молчанию         |             |                         |                |          |       |
| E .      |       |        |     |        |        |    | КЛАДР         | 2200000000000    |             |                         |                |          | OF    |
| ужен     |       |        |     |        |        |    | Регион А      | лтайский край    |             |                         |                | 80       | Pa    |
| Coop     |       |        |     |        |        |    | Город         |                  |             |                         |                | 0 0      | H     |
|          |       |        |     |        |        |    |               |                  |             |                         |                |          |       |
| ¥.       |       |        |     |        |        |    |               |                  |             |                         |                |          |       |
| Ę        |       |        |     |        |        |    |               |                  |             |                         |                |          |       |
| Ŧ        |       |        |     |        |        |    |               |                  |             |                         |                |          |       |

### Часто задаваемые вопросы

1. При запуске программы с подключением к локальной БД выходит сообщение:

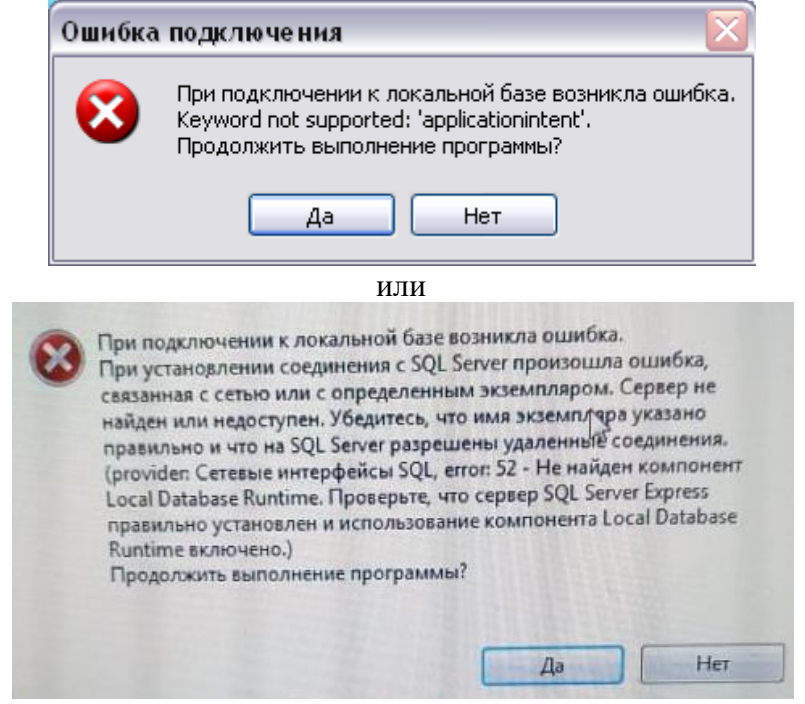

Причина в некорректной установке компонента локальной БД. Для устранения необходимо закрыть ЛК, затем зайти в папку, где установлена программа ЛК (путь к папке указывается при установке).

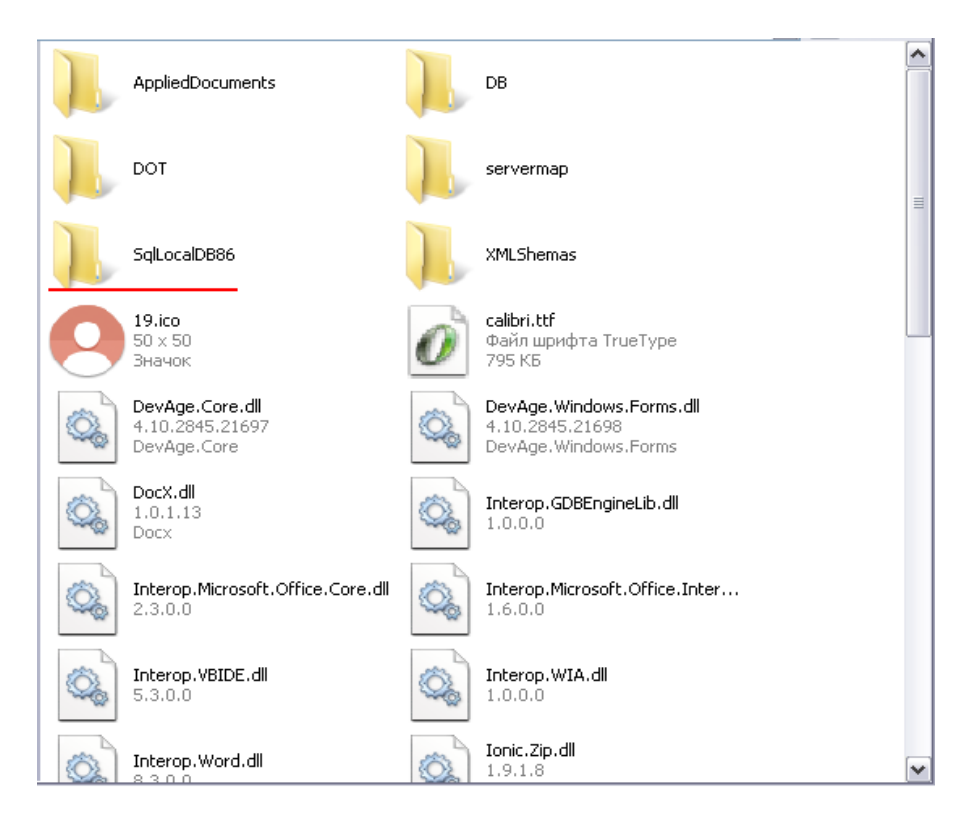

После чего необходимо зайти в папку с установочным файлом и запустить его от имени администратора. Для этого зажмите клавишу Shift и сделайте правый клик мышью, а во сплывающем меню выберите пункт «Запуск от имени другого пользователя». Либо выполните данный <u>reg-файл</u>, после чего во всплывающем меню появится пункт «Запуск от имени администратора».

.После завершения установки можно запустить ЛК

#### 2. Как войти в ЛК если нет ЭЦП?

Необходимо поставить переключатель на «Вход с паролем». В поле логин ввести СНИЛС (только цифры без пробелов и тире), а в поле пароль ввести свой пароль от «ЛК-онлайн» (http://lk.kades.ru/).

Если Вы ни разу не заходили в «ЛК-онлайн», то Вам нужно сделать следующие действия, согласно видеоинструкции. При этом для получения первоначального пароля вам необходимо обратиться по адресу it@kades.ru.

https://www.youtube.com/watch?v=AINYhJi1MoU&feature=youtu.be

После выполнения входа в «ЛК-онлайн» у Вас есть пароль для входа в комплекс.

| Авторизация пользователя                                                                                                    | Авторизация                                                                                                    |
|----------------------------------------------------------------------------------------------------|----------------------------------------------------------------------------------------------------|
| программный комплекс<br>КАЛАСТРОВОГО<br>ИНЖЕНЕРА                                                                                           | О Кадастровые<br>И инженеры<br>Ю юга                                                                                                    |
| Пользователь ZUDADMIN<br>Пароль<br>- Дополнительно<br>Сервер РК<br>База данных РККІ<br>Логин ва<br>тароль<br>23 26 000029<br>Закрыть Войти | <ul> <li>Вход с паролем</li> <li>Вход с ЭЦП</li> <li>Пользователь</li> <li>СНИЛС</li> <li>Пароль</li> <li>Подключение к БД</li> <li>Локальная БД</li> <li>Сетевая БД</li> <li>Пароль</li> <li>System</li> <li>Сервер</li> <li>РК</li> <li>База данных</li> </ul> |

В поле *Пользователь* в блоке «Подключение к БД» указываем системного пользователя, по умолчанию *sa*, пароль – *system* (если у Вас отличается от значений по умолчанию, предупреждаем что в таком случае, это может привести к проблемам при переносе или копировании БД, рекомендуем не менять данные значения).

В поле Сервер вводится сетевое имя компьютера, на котором установлена база.

В поле *База данных* указывается наименование БД (по умолчанию *РККІ*, если у Вас отличается от стандартного, то вводить в ЛК необходимо такое же наименование, как в ПК КИ).

## Руководство пользователя Личных кабинетов (настольная версия)

- 1. Запустить Личный кабинет можно несколькими способами:
  - При помощи ярлыка на рабочем столе.
  - Открыть папку в которую был установлен личный кабинет и запустить LK.exe.
- 2. В окне «Авторизации» выбрать «Вход с ЭЦП» и нажать «ОК»
- 3. Выбрать ЭЦП в появившемся окне и нажать «ОК»
- 4. В Личном кабинете вверху справа есть вкладки:
  - «Личный кабинет» основное окно члена СРО Кадастровых инженеров юга.

- «Каталог НПА» (каталог нормативно-правовых актов) для ведения кадастровой деятельности. В категории «Проекты к общему собранию» ,не позднее трех дней до даты проведения Общего собрания, размещаются проекты документов, рассмотрение и утверждение которых включено в повестку дня Общего собрания.

- «Позиция СРО» официальная позиция СРО по конкретным вопросам.

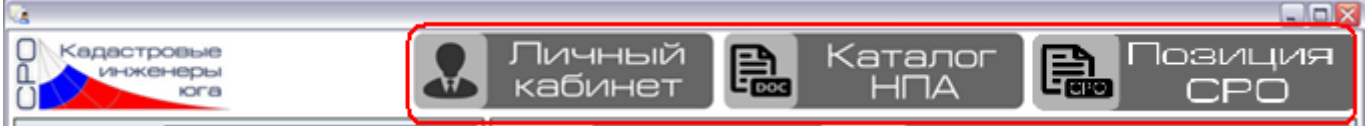

5. Окно с личными данными имеет следующий вид. Информационные окна, визуальное отображение основного пакета документов, вкладки (Трудоустройство, Образование, Взносы, Справки, Документы) и кнопки (Изменение сведений, Сформировать свидетельство, Сформировать выписку, Сформировать счет и Открыть папку с документами)

| О Кадастровые<br>инженеры<br>юга |                                     | ли ка               | 1ЧНЫЙ<br>бинет        | Ka<br>F           | талог<br>НПА        | Позиция СРО     |
|----------------------------------|-------------------------------------|---------------------|-----------------------|-------------------|---------------------|-----------------|
| Фамилия                          |                                     | Φ0                  |                       | Субъект РФ        |                     |                 |
| Имя                              |                                     | Адрес               |                       |                   |                     |                 |
| Отчество                         |                                     |                     |                       |                   |                     |                 |
| Филиал                           |                                     | инн                 |                       | Серия, номер      |                     |                 |
| Номер аттестата                  | Дата                                | снилс               |                       | Дата выдачи       |                     |                 |
| Дата экзамена                    | Фото                                | Телефон             |                       | Кем выдан         |                     |                 |
| Номер свидетельства              |                                     | Телефон             |                       | Код подразде:     | ения                |                 |
| Дата вступления                  |                                     | Телефон             |                       | Год рождения      |                     |                 |
| Дата заявления                   |                                     | E-Mail              |                       | Место рожден      | ия                  |                 |
| Номер протокола                  |                                     | E-Mail              |                       | Прописка          |                     |                 |
| Дата протокола                   |                                     |                     |                       |                   |                     |                 |
| V                                | Использовать фото для удостоверения | Трудоустройство Обр | азование Взносы Справ | жи Документы Гол  | юсования Жалобы Про | верки Взыскания |
| Аттестат КИ 🗹 За                 | аявление об отсутствии              |                     | •                     |                   |                     | ·               |
| Паспорт 🖌 Сг                     | правка о судимости 🛛 🖌              | Тип работы          | Ком                   | пания             |                     | Должность       |
| Диплом 🖌 3а                      | аявление о вступлении               |                     |                       |                   |                     | <b>a</b>        |
| СНИЛС 🖌 Сг                       | правка о дисквалификации 🛛 🖌        |                     |                       |                   |                     |                 |
|                                  |                                     |                     |                       |                   |                     |                 |
| Измени                           | ить сведения                        |                     |                       |                   |                     |                 |
| Сформировать выписку             | Сформировать свидетельство          | Тип                 |                       | Компания          |                     |                 |
| Сформировать счет                | Требуется счет в бумажном виде      | Должность           |                       | Адрес             |                     |                 |
| СМС рассылка                     |                                     | Телефон             |                       | Факс              |                     |                 |
|                                  |                                     | Дата заключения ТД  |                       | Дата окончания ТД |                     |                 |
| Открыть пап                      | ку с документами                    | Примечание          |                       |                   |                     |                 |

Чтобы добавить/изменить, удалить или сохранить фото нужно нажать на область фото правой кнопкой мыши.

В окне визуального отображения основного пакета документов: Галочка желтая – в базе данных электронный образ документа отсутствует. Галочка зеленая – документ в виде электронного образа есть в базе.

Галочка красная – у данного документа истекает срок действия (например, справка об отсутствии дисквалификаци).

Название вкладок соответствует отображаемой в них информации.

Вкладка «**Трудоустройство**» содержит информацию о трудоустройстве кадастрового инженера, которая была предоставлена в СРО и дает возможность добавлять и редактировать вносимую информацию. Для этого справа есть кнопки синего цвета: добавить (кнопка плюс), изменить (кнопка редактирования) и удалить (кнопка минус). При добавлении появляется окно «сведения о работе», в которое вводится информация о трудоустройстве.

| Сведения о работе  |           |              |    |
|--------------------|-----------|--------------|----|
| Тип работы         | Основная  |              |    |
| Компания           |           | $\mathbf{X}$ |    |
| Должность          |           |              |    |
| Дата заключения ТД |           |              |    |
| Дата окончания ТД  |           |              |    |
| Примечание         |           |              |    |
| Плательщик взносов |           |              |    |
|                    |           |              |    |
|                    |           |              |    |
|                    |           |              |    |
|                    | Отмена Со | крани        | пь |

К обязательным полям относятся:

- тип работы (по умолчанию заданное значение основная), значение которой выбирается из справочника;

- компания, значение которой вносится и выбирается из справочника. В справочнике есть возможность поиска по названию, для этого нужно в поле «фильтр по наименованию» ввести название организации и применить поиск, нажав на клавиатуре клавишу Enter. В окне справочника отображается информация о членах СРО, которые тоже указали данную компанию. «Действующие» члены СРО (отображается количество). «Оплачиваемые» члены СРО (отображается количество). «Оплачиваемые» члены оплату взносов), «Исключенные» из членов СРО (отображается количество).

- должность, занимаемая в указанной компании.

- дата заключения ТД (трудового договора).

Если данная компания является плательщиком членских взносов в СРО за Вас, то ставится галочка «Плательщик взносов».

К необязательным полям относятся дата окончания ТД и примечание.

Вкладка «Образование» содержит информацию об образовании кадастрового инженера, которая была предоставлена в СРО и дает возможность добавлять и редактировать вносимую информацию. Для этого справа есть кнопки синего цвета: добавить (кнопка плюс), изменить (кнопка редактирования) и удалить (кнопка минус). При добавлении появляется окно «сведения об образовании», в которое вводится информация о имеющемся образовании. Для указания вида

образования нужно воспользоваться справочником. Вся информация, вносимая в поля, должна быть указана в точности как в дипломе.

После внесения информации можно проверить специальность на соответствие с утвержденным перечнем нажав кнопку «Проверить соответствие специальности». Если указанная специальность соответствует, то в данном поле будет указан номер и название специальности, если не соответствует, то прочерк.

После добавления/изменения информации нужно нажать кнопку «Сохранить».

Вкладка «Взносы» отражает информацию о членских взносах, которой располагает СРО. При помощи кнопки сформировать, можно сделать счет на выбранный взнос.

Вкладка «Справки». Можно добавлять/удалять, редактировать и прикреплять образ документа (образ будет автоматически подписан ЭЦП)

| Трудоустройство Образование Взносы Справки Документы Голосования |             |                    |
|------------------------------------------------------------------|-------------|--------------------|
| Справка                                                          | Дата начала | Дата окончания 1 💽 |
| Справка об отсутствии дисквалификации                            | 25.05.2016  | 24.05.2017 (2 了    |
|                                                                  |             | (3 🔳               |
|                                                                  |             |                    |
|                                                                  |             |                    |
|                                                                  |             |                    |
|                                                                  |             |                    |
|                                                                  |             |                    |
| 6                                                                |             |                    |
| [4 <sup>5</sup> ]                                                |             |                    |
| Злектронный образ документа                                      |             |                    |

Кнопка 1 – добавить справку.

Кнопка 2 – редактировать выбранную справку.

Кнопка 3 – удалить выбранную справку.

Кнопка 4 – добавить образ документа.

Кнопка 5 – удалить образ документа.

Кнопка 6 – посмотреть образ документа.

При добавлении или изменении появится окно «сведения о справке», в котором можно выбрать справку из предложенных вариантов, указать дату выдачи, дату окончания действия.

Вкладка «Документы» служит для отображения и добавления документов пользователем. Для добавления документа и его образа кнопки располагаются и имеют те же функции что и на предыдущей вкладке.

В окне «сведения о документе» две кнопки «очистить поле» и «вставить из справочника»

#### Кнопки в левом нижнем углу личного кабинета:

- при помощи кнопки «Изменить сведения» можно отредактировать ФИО, номер аттестата и дату его получения, дату экзамена, ИНН, СНИЛС, контактные данные, паспортные данные. (Данные которые имеются отображены шрифтом серого цвета, а вводимые шрифтом черного цвета).

Важно! Любое изменение информации должно иметь подтверждение в виде образа документа, который необходимо

## самостоятельно прикрепить (образ документа автоматически подписывается ЭЦП).

- при помощи кнопки «Сформировать свидетельство» получаем свидетельство о членстве в pdf формате.
- при помощи кнопки «Сформировать выписку» получаем выписку из реестра СРО о членстве в нем на дату формирования в pdf формате.
- при помощи кнопки «Сформировать счет» получаем счет в соответствии с выбранными параметрами в pdf формате. Если счет уже выставлен, появится сообщение: «Счет за указанный период уже выставлен!» Если нужен оригинал счета, то нужно поставить галочку «Требуется счет в бумажном виде».
- при помощи кнопки «СМС рассылка» указывается номер для СМС оповещения, например о проведении внеплановой проверки.
- при помощи кнопки «Открыть папку с документами» откроется папка, где по умолчанию сохраняются все формируемые документы пользователем при помощи личного кабинета.
- 6. В каталоге НПА можно увидеть перечень документов с краткой информацией о них. При выборе документа, можно посмотреть его содержание в прикрепленном файле, как показано на рисунке ниже.

| <u>i</u>           |                                           |                                                        |          |              |            |                    |                 |
|--------------------|-------------------------------------------|--------------------------------------------------------|----------|--------------|------------|--------------------|-----------------|
| С Кадастр<br>инже  | ровые<br>енеры<br>юга                     | Кабинет                                                | Ke       | атало<br>НПА | Ē          | Dosv<br>CF         | ция<br>20       |
|                    | Tien                                      | Накченсеание                                           |          | Номер        | Дата       | Дата вступления    | Craryc          |
| Приказ нинокономра | овития РФ                                 | Об утверждении формы и состава межевого плана, требов  | аный к.е | 921          | 08.12.2015 | 01.01.2017         | Актуальный      |
| Приказ меюкономра  | овития РФ                                 | Об утвержденны формы технического плана и требований г | k ero no | 953          | 18.12.2015 | 01.01.2017         | Актуальный      |
|                    |                                           |                                                        |          |              |            |                    |                 |
| Tim HITA           | Приказ минокономразвития РФ               |                                                        |          |              |            |                    |                 |
| Наниенование       | Об утверждении формы и состава межевого п | лана, требований к его подготовке                      |          |              |            |                    |                 |
| Номер              | 921                                       |                                                        | Д        | ara          | 08.12.2015 | Файлы образа       |                 |
| Статус документа   | Актуальный                                |                                                        |          |              |            | Да 🕙 Приказ 921 не | жевой план.docx |
| Приелечание        |                                           |                                                        |          |              |            |                    |                 |

## Руководство пользователя Личных кабинетов (веб-версия)

Для возможности просмотра личных данных, документов содержащихся в базе членов ассоциации и принятия участия в общем собрании членов Ассоциации из любого места где есть интернет - необходимо в адресной строке браузера устройства или компьютера ввести lk.kades.ru

Вход в ЛК отныне будет осуществляться с использованием СНИЛСа кадастрового инженера и специального пароля, который будет доступен только членам Ассоциации после идентификации своей личности.

|         | BXOT B CHCTEMV |
|---------|----------------|
| Логин:  |                |
| Пароль: |                |
|         | Войти          |
|         |                |

Главное окно ЛК выглядит следующим образом:

| С Кадастровые<br>С инженеры<br>Юга | Общее собран<br>online | ие 🚺 Личн<br>каби     | нет 📭              | <атало<br>НПА |                       | озиция<br>СРО        |  |  |  |  |  |
|------------------------------------|------------------------|-----------------------|--------------------|---------------|-----------------------|----------------------|--|--|--|--|--|
| Общие сведения                     |                        |                       |                    |               |                       |                      |  |  |  |  |  |
|                                    | Фамилия                |                       |                    |               |                       |                      |  |  |  |  |  |
|                                    | Имя                    |                       |                    |               |                       |                      |  |  |  |  |  |
|                                    | Отчество               |                       |                    |               |                       |                      |  |  |  |  |  |
|                                    | Номер аттастата        |                       | Дата               |               |                       |                      |  |  |  |  |  |
|                                    | Дата экзамена          |                       | Дата заявления     |               |                       |                      |  |  |  |  |  |
|                                    | Номер свидетельства    |                       | Дата вступления    | -             |                       | -                    |  |  |  |  |  |
|                                    | Номер протокола        |                       | Дата протокола     | -             |                       | -                    |  |  |  |  |  |
|                                    |                        |                       |                    |               |                       |                      |  |  |  |  |  |
| Адресные сведения                  |                        |                       |                    |               |                       |                      |  |  |  |  |  |
| Федеральный округ                  | Южный                  | Субъект               | Ростовская область |               |                       |                      |  |  |  |  |  |
| Филиал                             |                        |                       |                    |               |                       |                      |  |  |  |  |  |
| Адрес                              |                        |                       |                    |               |                       |                      |  |  |  |  |  |
|                                    |                        | Контактные/Паспо      | ртные данные       |               |                       |                      |  |  |  |  |  |
| ИНН                                |                        | Серия, номер паспорта |                    |               |                       |                      |  |  |  |  |  |
| СНИЛС                              |                        | Дата выдачи           | _                  |               |                       | _                    |  |  |  |  |  |
| Телефон                            |                        | Кем выдан             |                    |               |                       |                      |  |  |  |  |  |
| Телефон                            |                        | Код подразделения     |                    |               |                       | -                    |  |  |  |  |  |
| Телефон                            |                        | Год рождения          |                    |               |                       | -                    |  |  |  |  |  |
| E-Mail                             |                        | Место рождения        | -                  |               |                       | -                    |  |  |  |  |  |
| E-Mail                             |                        | Прописка              |                    |               |                       |                      |  |  |  |  |  |
|                                    |                        |                       |                    |               |                       |                      |  |  |  |  |  |
| Сведения о трудоуст                | гройстве Сведения об о | образовании Сведе     | ния о взносах 🛛 До | кументы 🛛 Ж   | алобы Провер          | оки                  |  |  |  |  |  |
| Взыскания                          |                        |                       |                    |               |                       |                      |  |  |  |  |  |
| Сведения о трудоустройстве         |                        |                       |                    |               |                       |                      |  |  |  |  |  |
| Тип<br>работы Компания             | Должность              | Адрес                 |                    | Телефон       | Дата заключения<br>ТД | Дата окончания<br>ТД |  |  |  |  |  |
|                                    |                        |                       |                    |               |                       |                      |  |  |  |  |  |

Верхняя часть окна содержит:

- •ссылку на официальный сайт Ассоциации в сети Интернет;
- •ссылку на онлайн-голосование;
- •ссылку для перехода на основную страницу ЛК;
- •ссылку на каталог нормативно-правовых актов;
- •ссылку на каталог позиций Ассоциации.

В нижней части окна есть кнопки Сведения о трудоустройстве, Сведения об образовании, Сведения о взносах, Документы, Жалобы, Проверки, Взыскания.

При нажатии на эти кнопки можно увидеть всю имеющуюся у Ассоциации информацию.

При нажатии на кнопку-ссылку онлайн-голосования открывается окно онлайн общего собрания. Основную часть окна занимает видео-контент, в котором отображается онлайн трансляция общего собрания посредством сервиса YouTube.

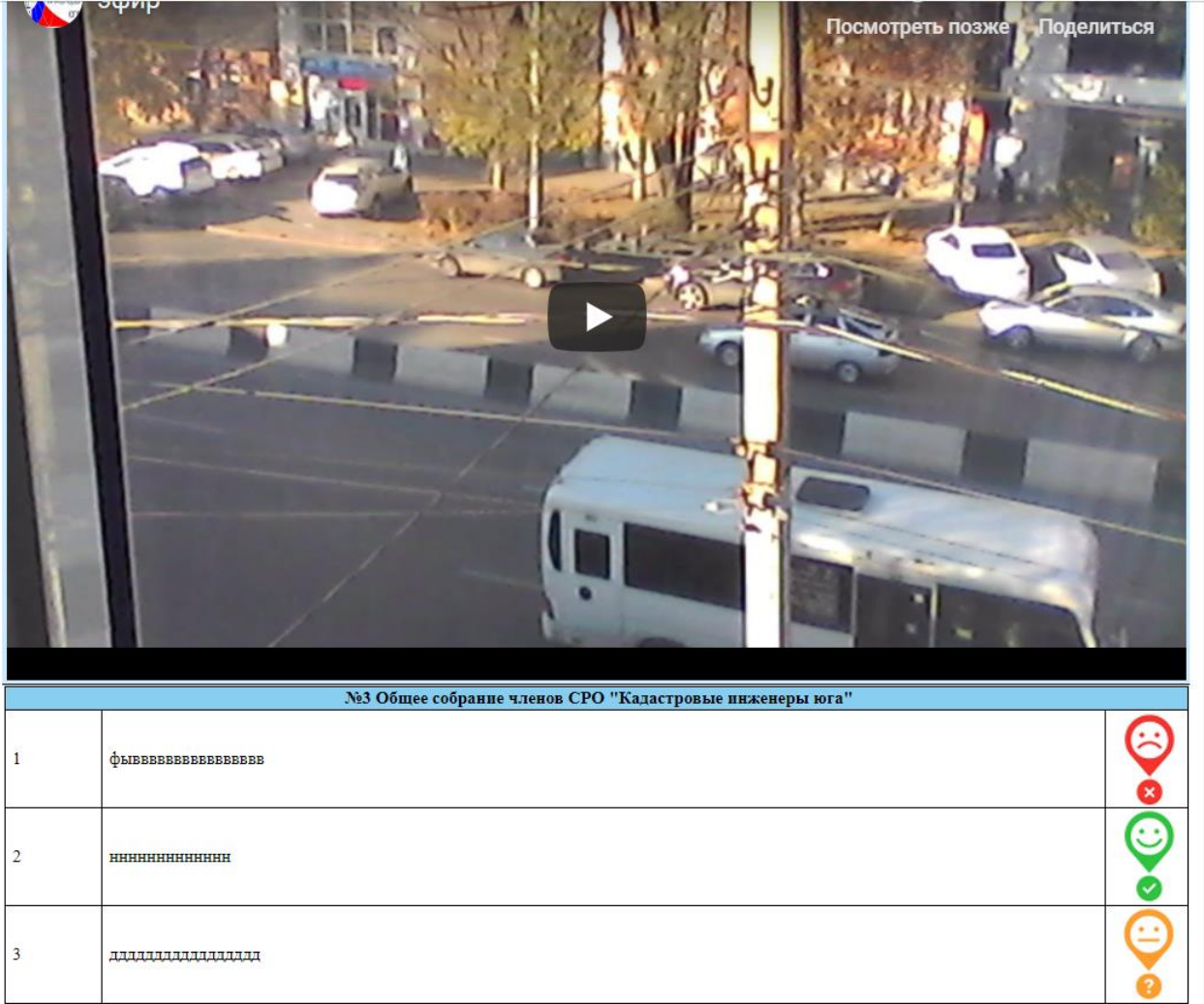

За Против Воздержался

После постановки вопроса на голосование он появляется у члена Ассоциации в списке вопросов и становятся активными кнопки «За», «Против» и «Воздержался».

В отведенное организаторами собрания время у члена Ассоциации есть возможность выбрать один из вариантов. Стоит отметить, что после этого изменить свой выбор невозможно.

В таблице вопросов отображается порядковый номер вопроса, сама текстовка вопроса и, после выбора членом Ассоциации варианта, пиктограмма, иллюстрирующая сделанный выбор.

Подсчет голосов ведется в автоматическом режиме и доступен для всеобщего обозрения в онлайн трансляции.

Содержимое окна с каталогом НПА и позициями СРО ничем не отличается от того, что ранее пользователи видели в настольной версии ЛК.

| СРО Общее собрание С ЛИЧНЫЙ В Каталог Позиция<br>опline кабинет НПА СРО |                |                                                                                                    |                       |            |                    |            |  |
|-------------------------------------------------------------------------|----------------|----------------------------------------------------------------------------------------------------|-----------------------|------------|--------------------|------------|--|
| -                                                                       | Тип            | Наименование                                                                                                | Номер                 | Дата       | Дата<br>вступления | Статус     |  |
| Η                                                                       | Позиция<br>СРО | Позиция по подсчету площадей ИЖС                                                                            | 2017/нсх/<br>O/0011   | 25.01.2017 |                    | Актуальный |  |
| Η                                                                       | Позиция<br>СРО | Позиция СРО по актам согласования и передаче дополнительных материалов                                      | 2017/нсх/<br>O/0006   | 06.03.2017 |                    | Актуальный |  |
| H                                                                       | Позиция<br>СРО | Позиция о добровольном выходе из СРО                                                                        | 2017/нсх/<br>O/0007   | 27.03.2017 |                    | Актуальный |  |
| H                                                                       | Позиция<br>СРО | О регистрации в качестве оператора по обработке персональных данных                                         | 2017/нсх/<br>O/0049   | 30.03.2017 |                    | Актуальный |  |
| Η                                                                       | Позиция<br>СРО | О предоставлении паспортных данных при согласовании                                                         | 2017/нсх/<br>O/0049-1 | 30.03.2017 |                    | Актуальный |  |
| Η                                                                       | Позиция<br>СРО | Позиция СРО по применению ст. 60.2 218-ФЗ                                                                   | 2018/нсх/<br>O/0085   | 05.03.2018 |                    | Актуальный |  |
|                                                                         | Позиция<br>СРО | Позиция СРО по пунктам ГГС                                                                                  | 2018/нсх/<br>O/0086   | 05.03.2018 |                    | Актуальный |  |
|                                                                         | Позиция<br>СРО | Позиция СРО по образованию зу, занятого многоквартирными домами                                             | 2018/нсх/<br>O/0315   | 15.06.2018 |                    | Актуальный |  |
|                                                                         | Позиция<br>СРО | Позиция СРО по подготовке межевых планов для обращения в суд                                                | 2018/нсх/<br>O/0319   | 15.06.2018 |                    | Актуальный |  |
| H                                                                       | Позиция<br>СРО | Позиция СРО по подготовке проекта межевания                                                                 | 2018/нсх/<br>O/0340   | 20.06.2018 |                    | Актуальный |  |
|                                                                         | Позиция<br>СРО | Позиция СРО по постановке на учет зу под существующими линейными объектами                                  | 2018/нсх/<br>O/0392   | 26.07.2018 |                    | Актуальный |  |
| Η                                                                       | Позиция<br>СРО | Позиция СРО по применению ч. 2 ст. 43 ФЗ от 13.07.2015 N218-ФЗ «О государственной регистрации недвижимости» | 2018/нсх/<br>O/0396   | 30.07.2018 |                    | Актуальный |  |
| Η                                                                       | Позиция<br>СРО | Позиция СРО по указанию сведений о геодезической основе для пунктов<br>геодезической и опорной межевой сети | 2018/нсх/<br>O/0403   | 03.08.2018 |                    | Актуальный |  |
| H                                                                       | Позиция<br>СРО | Позиция СРО по уведомлению об окончании строительства или реконструкции                                     | 2018/нсх/<br>O/0530   | 20.09.2018 |                    | Актуальный |  |